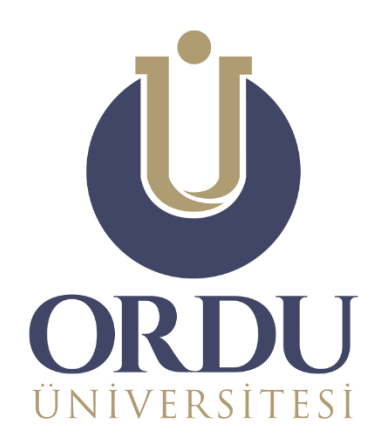

## ÖĞRENME YÖNETİM SİSTEMİ

#evdekal

**UZEM** ORTAK DERSLER ARA SINAV UYGULAMA KILAVUZU

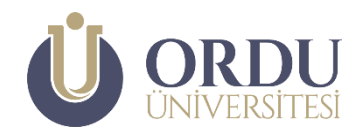

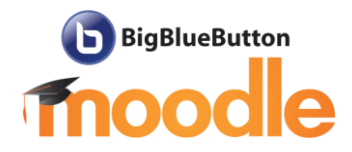

Sevgili öğrenciler,

Bu kılavuzda; Ordu Üniversitesi **#evdekal Öğrenme Yönetim Sistemi** üzerinde yer alan Atatürk İlkeleri ve İnkılap Tarihi I, Türk Dili I ve Yabancı Dil I dersleri vize sınavına giriş adımları anlatılmaktadır.

## SINAV YÖNERGESİ

Öğrencilerin soruları herhangi bir yardım alamadan, bireysel olarak cevaplaması gerekmektedir. Sınav soruları ve soruların düzeni kişiye özel hazırlanmıştır. Bu yüzden paylaşılan soruların kimin sınavına ait olduğu bilinmektedir. Sınav sorularının kopyalanması ve paylaşılması suç teşkil ettiğinden bu eylemlerin cezai sorumluluğu bulunmaktadır. Kural ihlali yaptığı tespit edilen öğrencilerin sınavları geçersiz sayılacaktır.

- Vize Sınavı Atatürk İlkeleri ve İnkılap Tarihi I, Türk Dili I ve Yabancı Dil I derslerinin **ilk 8** haftalık konularını kapsamaktadır.
- Sınav, 20 çoktan seçmeli (test) sorudan oluşmaktadır. Her sorunun dört seçeneği ve tek bir doğru cevabı vardır.
- Yanlış doğruyu götürmemektedir.
- Sınavlar **04.12.2020 Saat:22.00** ile **06.12.2020 Saat 18.00** tarihleri açık kalacaktır. Belirtilen gün ve saat aralığında, istenildiği zaman, sınava giriş yapılabilmektedir.
- Sınav başlatıldıktan sonra her bir ders için soruların **20 dakika** içinde cevaplanması ve gönderilmesi gerekmektedir.
- Sınav süresi bitiminde, cevaplar henüz gönderilmemiş ise, cevaplanmış olan sorular otomatik olarak kaydedilerek sınav sonlandırılacaktır.
- Sınava **bir kez** giriş yapma hakkınız bulunmaktadır.
- Sınav başlatıldığında sorular **tek tek** ekrana gelecektir. **Cevap verilen sorulara geri dönüş yapılamayacaktır.**
- Sorular arasında ileri ya da geri gitme imkânı olmadığı için işaretleme yapmadan geçtiğiniz sorular boş bırakılmış olarak kabul edilecektir.
- Sistemden kopma yaşandığında aynı sınava tekrar girerek kaldığınız sorudan devam edebilirsiniz. **Bu durumda geçen süre başa alınmamakta ya da durdurulamamaktadır.**

## SINAV UYGULAMASI

Öğrenme yönetim sistemine giriş yapıldığında karşınıza çıkan Kontrol panelinden sınavına girmek istediğiniz dersin üzerine tıklayın.

| <b>U</b><br>UNIVERSITESI                                    |                                     |                                                                                |
|-------------------------------------------------------------|-------------------------------------|--------------------------------------------------------------------------------|
|                                                             |                                     | SAYFAYI VARSAYILAN AYARLARA SIFI                                               |
| Derslere Genel Bakış                                        |                                     | ÷ ¢ ~                                                                          |
| UZEM Dersleri<br>Atatürk İlke ve İstrapları-II -<br>UZEMAIT | UZEM Dersleri<br>Türkçe-II - UZEMTD | Lie DERS ADI V<br>LIE MERS ADI V<br>UZEM Dersleri V<br>Yabancı Dil-II - UZEMYD |

Giriş yapacağınız **ARA SINAV** ismi üzerine tıklayın.

| Atatürk İlke ve İnkılapları-II - UZEMAIT                                                                                                    |
|----------------------------------------------------------------------------------------------------|
| Kontrol paneli / Derslerim / UZEM-AİT - Uzemait                                                                                                    |
|                                                                                                    |
| Öğrencilerin soruları verhangı bir yardım alamadan, bireysel olarak cevaplaması gerekmektedir. Sınav soruları ve<br>soruların düzeni kişiyesel hazırlanmıştır. Bu yüzden paylaşılan soruların kimin sınavına ait olduğu bilinmektedir.<br>Sınav sorularının kopyalanması ve paylaşılması suç teşkil ettiğinden bu eylemlerin cezai sorumluluğu bulunmaktadır.<br>Kural ihlali yaptığı tespit edilen öğrencilerin sınavaları geçersiz sayılacaktır.<br>• Sınav, 20 çoktan seçmeli (test) sorudan oluşmaktadır. Her sorunun dört seçeneği ve tek bir doğru cevabı vardır.<br>• Yanlış doğruyu götürmemektedir. |

## Sınav yönergesini okuduktan sonra UYGULAMAYI BAŞLAT düğmesine tıklayın.

| ARA SINAV (Yabancı Dil II UZEMYD)                                                                                                    |                                                                                                    |
|----------------------------------------------------------------------------------------------------|----------------------------------------------------------------------------------------------------|
| Öğrencilerin soruları herhangi bir yardım alamadan, bireysel olarak cevaplaması gerekmektedir. Sınav soru<br>özel hazırlanmıştır. Bu yüzden paylaşılan soruların kimin sınavına ait olduğu bilinmektedir. Sınav sorularını<br>ettiğinden bu eylemlerin cezai sorumluluğu bulunmaktadır. Kural ihlali yaptığı tespit edilen öğrencilerin sınav                                                                                                    | ları ve soruların düzeni <b>kişiye</b><br>n kopyalanması ve paylaşılması suç teşkil<br>vaları geçersiz sayılacaktır. |
| Vize Sınavı Yabancı Dil II dersinin ilk 8 hafta konularını kapsamaktadır.     Sınav, 20 çoktan seçmeli (test) sorudan oluşmaktadır. Her sorunun dört seçeneği ve tek bir doğru cevabı vardır.     Yanlış doğruyu götürmemektedir.                                                                                                    |                                                                                                    |
| <ul> <li>Sınav sistemi 2 saat açık kalacaktır. Belirtilen gün ve saat aralığında, istenildiği zaman, sınava giriş yapılabilmektedir.</li> <li>Sınav başlatıldıktan sonra soruların 20 dakika içinde cevaplanması ve gönderilemesi gerekmektedir.</li> <li>Sınav süresi bitiminde, cevaplar henüz gönderilmemiş ise, cevaplanmış olan sorular otamatik olarak kaydedilerek sınav sonlandırılacaktır.</li> <li>Sınav başlatıldığında sorular tek tek ekrana gelecektir. Cevap verilen sorulara geri dönüş yapılamayacaktır.</li> <li>Sınav başlatıldığında sorular tek tek ekrana gelecektir. Cevap verilen sorulara geri dönüş yapılamayacaktır.</li> <li>Sorular arasında ileri ya da geri gidilme imkânı olmadığı için işaretleme yapmadan geçtiğiniz sorular boş bırakılmış olarak kabul edilecektir</li> </ul>                                                                                                    | Sınav yönergesi                                                                                                    |
| Zamanlanmış sınav                                                                                                    |                                                                                                    |
| Testin süresi 20 dk. Girişimi başlırtlığınız andan itibaren süre geri sayılır ve süresi dolmadan gön                                                                                                    | ıdermeniz gerekir. Şimdi başlatmak istediğinizden emin misiniz?<br>                                                  |
| Vin Contraction of the Contraction of the Contracti |                                                                                                    |

Uygulamayı başlat düğmesine tıkladığınızda 20 dakikalık sınav süresi geri sayıma başlayacaktır. Sorular **tek tek** görüntülenecektir. *Cevapladığınız ya da boş bıraktığınız soruya geri dönemezsiniz.* Kalan süre ve soru sırası sınav gezintisi alanında görünecektir. Sorulara cevap vermek için herhangi bir seçeneği seçmeniz yeterlidir. Cevabınızı ayrıca onaylamanıza gerek yoktur. Soruyu cevapladıktan sonra **SONRAKİ SAYFA** düğmesine tıklayın.

|                                                                                           | Sınav Gezintisi        |
|-------------------------------------------------------------------------------------------|------------------------|
| ESP fotoğraf dosya türünü diğer fotoğraf dosya türlerinden ayıran en büyük özellik nedir? | 1 2 3 4 5 6 7 8        |
| 🔿 a. Şeffaf arka planı destekler                                                          | 9 10 11 12 13 14 15 16 |
| 🔿 b. Çok sayıda alfa kanal ve katmanı destekler                                           | 17 18 19 20            |
| O c. Çok sayfalı dokümanlar tek bir dosya olarak kaydedilebilir                           | Uygulamayı bitir       |
| Stenildiği kadar büyütülebilir                                                            | Kalan Süre 0:19:56     |
| S'm                                                                                       |                        |
| SONRAKI SAYFA                                                                             |                        |
| 2m                                                                                        |                        |

Tüm soruları cevapladıktan sonra TÜMÜNÜ GÖNDER VE BİTİR düğmesine tıklayınız.

| 19 | Cevap kaydedildi                                                      |
|----|-----------------------------------------------------------------------|
| 20 | Cevap kaydedildi                                                      |
|    | UYGULAMAYA DÖN<br>Kalan Süre <b>0:18:21</b>                           |
|    | Bu uygulama 7 Mayıs 2020, Perşembe, 23:42 tarafından gönderilmelidir. |
|    |                                                                       |

Ekrana gelen onay penceresinden tekrar TÜMÜNÜ GÖNDER VE BİTİR düğmesine tıklayın.

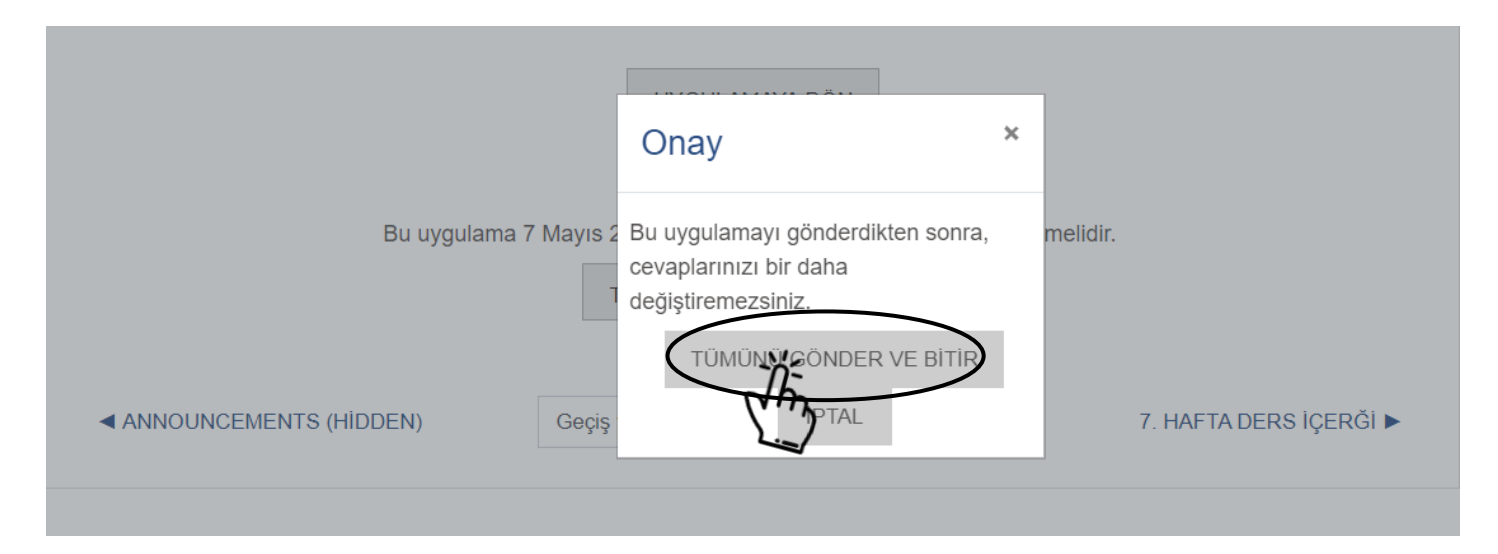

Sınavınız tamamlanmıştır. Diğer sınava geçebilirsiniz. Bir sınavdan kalan süre diğer sınavlarda kullanılamaz. Her açılan sınav ile 20 dakikalık süre yeniden başlayacaktır.

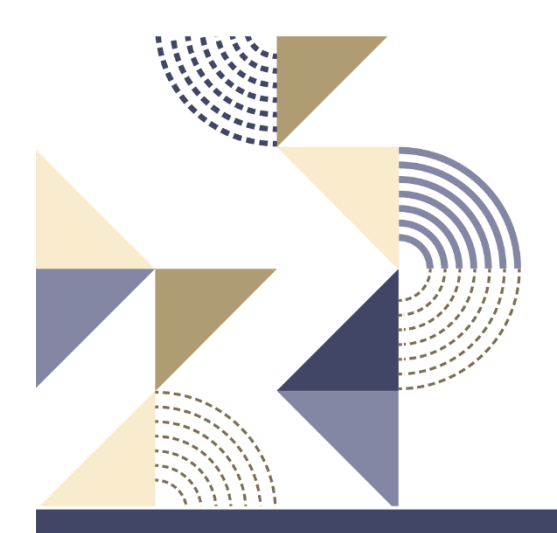

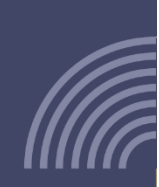

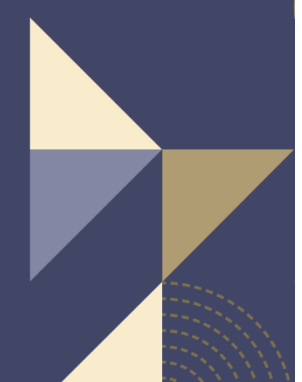

Ordu Üniversitesi Uzaktan Eğitim Uygulama ve Araştırma Merkezi

6